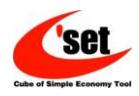

## 3DFovi 英語版事前登録手順書

主な手順としまして、国内で(1−①ユーザ登録、2−①プロダクトキー取得) 海外使用者は、(製品ダウンロード・インストール・キー認証 1−②, 2−②)となります。

## 1.「3DFovi Viewer」認証手順(3DFovi Viewer 用プロダクトキーをご用意ください)

① ユーザ登録(日本)

https://salse.c-set.co.jp/scripts/fovi/fovi\_a.php

上記 URL もしくは、弊社ホームページ(http://www.3dtascal.com)の[3DFovi ユーザ登録]ボタンをクリックし、 【3DFovi ユーザ登録(ユーザ ID/パスワード取得)】を行います。

⇒正常に登録されると、指定の Email アドレスにメールが届きます。

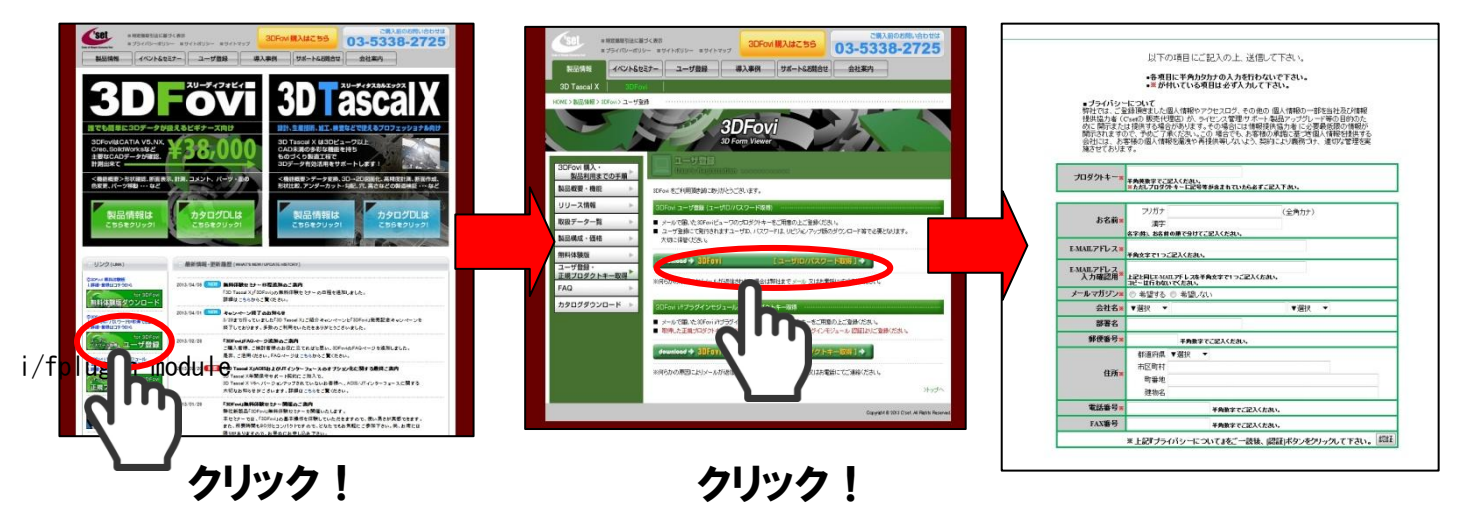

② 3DFovi Viewer の認証(海外)

①の登録メールに記載されたユーザ ID・パスワード・ビューワ用プロダクトキーの情報を 3DFovi 起動時に 立ち上がる下記ダイヤログへ入力し認証下さい。尚、予め弊社より送付された英語版ダウンロード専用サイトよ り英語版をダウンロード及びインストールする必要があります。

| welcome to sprovi                                                                                                    |                                            |                                                                                                    |
|----------------------------------------------------------------------------------------------------|--------------------------------------------|----------------------------------------------------------------------------------------------------|
| Thank you for experiencing. Thank you very much for downloading 3DFovi. 3DFovi which you are using now is trial edition. The purchase of production                                                                                                    |                                            | 3DFovi                                                                                                    |
| is required, when you use as production edition.<br>Please complete User Registration from [Now, Let's Register by Internet1]<br>button, when you purchased production. User ID and Password are<br>replied by e-mal when User Registration is completed. Then, please dick<br>[Authenticate] button after input, if Product Key was acquired.<br>*Change of the pc after authentication cannot be performed in principle. | [[Authenticate]] <b>ボタン</b><br>をクリックすると・・・ | Completion of 3DFovi viewer Authentication<br>Thank you very much for purchasing.<br>Authentication of 3DFovi viewer was completed.<br>Please use 3DFovi after clicking [Close] button. |
| Now, Let's Register by Internet!           3DFovi viewer           Product Key                                                                                                    |                                            | ОК                                                                                                    |
| User ID Password Authenticate This trial livense remains for 9 d 23 h 59 min.                                                                                                    |                                            |                                                                                                    |
| ここに届いたキー情報を入力!                                                                                                    |                                            |                                                                                                    |

1

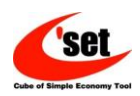

## 2.「3DFovi i/f plugin module」及び「3DFovi Use fee plug-in 365 days」認証手順

① プロダクトキー取得(日本)

<u>https://salse.c-set.co.jp/scripts/option\_fv/option\_a.php</u> 上記 URL もしくは、弊社ホームページ(http://www.3dtascal.com)の[3DFovi 正規プロダクトキー取得]ボタン をクリックし、【3DFovi i/f プラグインモジュール 正規プロダクトキー取得】を行います。

ユーザ ID (3D Fovi ビューワと同一)・パスワード (3D Fovi ビューワと同一) と仮プロダクトキー

(ご購入後の納品物として、書面またはメールにて送付させて頂いております。)を利用し正規プロダクトキーを取得します。
⇒正常に登録されると、指定のEmailアドレスにメールが届きます。

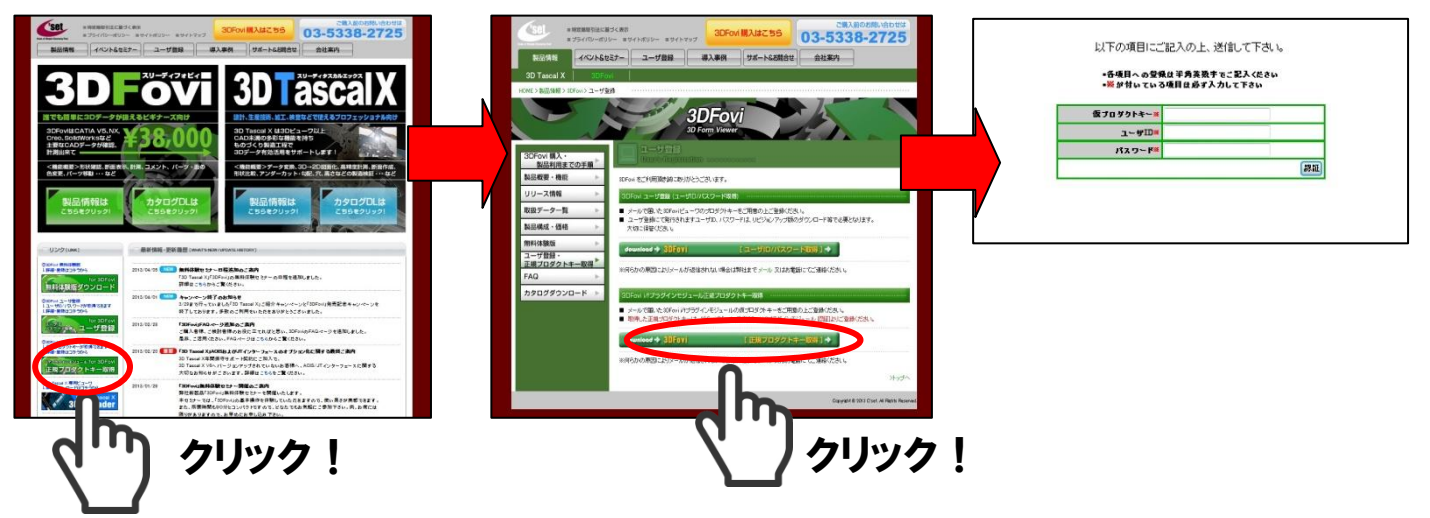

② 3DFovi i/fplugin moduleの認証(海外) ※先に、3DFovi Viewer 認証されていることが前提になります。
 3DFovi 起動し、[Help]/[3DFovi i/fplugin module Authentication]をクリックします。

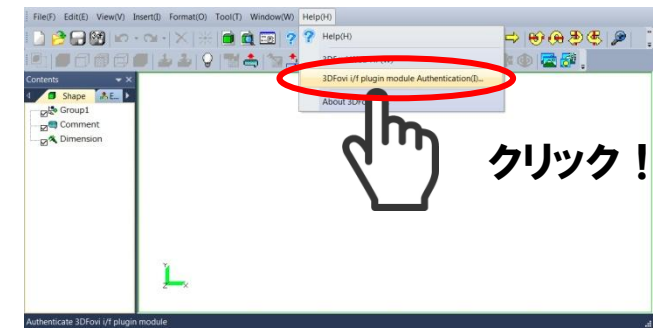

[[Help]/[3DFovi i/fplugin module Authentication]ダイヤログ内の[Product key]へ①で届いたキー情報を入力 し、[Authenticate]ボタンをクリックします。⇒正常に認証されると、認証成功ダイアログが表示され完了です。

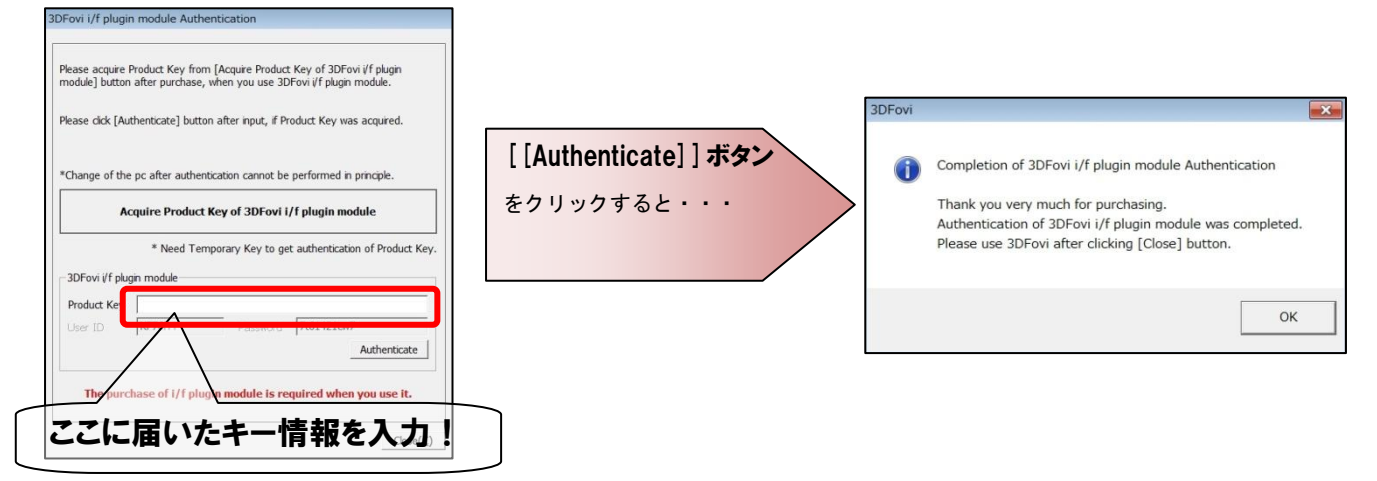